## Инструкция по подключению к тренировочному компьютерному тестированию

Для прохождения тренировочного компьютерного тестирования необходимо перейти на сайт по адресу <u>http://test.kurort.by/</u>

| Логин                                                                                                    |
|----------------------------------------------------------------------------------------------------|
| Пароль                                                                                                    |
| Вход                                                                                                    |
| Забыли пароль?                                                                                                    |
| Оплатить тренировку можно через систему ЕРИП.                                                                                                    |
| Для первого доступа к тренировочному тестированию Вам потребуется самостоятельно создать учетную запись. Пошаговая<br>инструкция:                                                                                                    |
| <ol> <li>Заполните форму регистрации, нажав кнопку "Создать учетную запись" внизу. Поля, отмеченные звездочкой (*), обязательны к</li> </ol>                                                                                                    |
| заполнению. Обратите внимание на пользовательское соглашение, в котором описан порядок предоставления услуг.                                                                                                    |
| 2. На указанный Вами адрес электронной пошты будет отправлено письмо. Если Вы не видите письма, проверьте палку Спам.                                                                                                    |
| 2. На указанный вами адрес электронной ночты будет отправлено писвию, ссли вы не видите писвиа, проверате напку снам,                                                                                                    |
| <ol> <li>па указанный рами адрес электронной почты будет отправлено писамо, ссли ры не видите писамо, проверыте напку спам,<br/>возможно оно попало туда.</li> <li>Прой висто до икрали но склаже</li> </ol>                                                                                                    |
| <ol> <li>на указанный одие электронной почты будет оправлено писами. Если ры не видите писами, проверыте папку спам,<br/>возможно оно попало туда.</li> <li>Пройдите по указанной в письме ссылке.</li> <li>Учетная запись Клаят полтвелжлена и Вы войлете в систему. Выбелите интересующий Вас тест и произвелите оплату.</li> </ol>              |
| <ol> <li>на указанный овми адрес электронной почты будет отправлено писамо, техно вы не видите писамо, провервте папку спам, возможно оно попало туда.</li> <li>Пройдите по указанной в письме ссылке.</li> <li>Учетная запись будет подтверждена и Вы войдете в систему. Выберите интересующий Вас тест и произведите оплату.</li> </ol>          |
| <ul> <li>2. На указанный овами адрес электронной почты будет отправлено писамо. Если вы не видите писамо, провервте напку спам, возможно оно попало туда.</li> <li>3. Пройдите по указанной в письме ссылке.</li> <li>4. Учетная запись будет подтверждена и Вы войдете в систему. Выберите интересующий Вас тест и произведите оплату.</li> </ul> |

Если Вы первый раз на сайте необходимо перейти по ссылке «Создать учетную запись».

Если Вы уже регистрировались ранее на сайте, проходить повторную регистрацию не требуется, введите Логин и Пароль и нажмите ссылку «Вход».

Заполните регистрационную форму:

| https://test kurort by/logio/signup php |                                                                                                    | 0 | 44 | 5 | rh. | <- (c | - 92 |  |
|-----------------------------------------|----------------------------------------------------------------------------------------------------|---|----|---|-----|-------|------|--|
|                                         | Логин                                                                                                    |   |    | W | 4   | v- 1  |      |  |
|                                         |                                                                                                    |   |    |   |     |       |      |  |
|                                         | тароль должен содержать символов - не менее ю цифр - не менее т, строчных оукв - не менее т, прописных оукв - не менее т<br>Пароль 🔕 |   |    |   |     |       |      |  |
|                                         |                                                                                                    |   |    |   |     |       |      |  |
|                                         | Адрес электронной почты 🔮                                                                                                    |   |    |   |     |       |      |  |
|                                         | Адрес злектронной почты (еще раз) 🔮                                                                                                  |   |    |   |     |       |      |  |
|                                         | Kun 🖉                                                                                                    |   |    |   |     |       |      |  |
|                                         | Dassars 0                                                                                                    |   |    |   |     |       |      |  |
|                                         | Горад                                                                                                    |   |    |   |     |       |      |  |
|                                         | Страна                                                                                                    |   |    |   |     |       |      |  |
|                                         | Выберите страну *<br>• Договор-оферта о предоставлении услуг (публичная оферта)                                                      |   |    |   |     |       |      |  |
|                                         | Ссылка на Договор-оферту о предоставлении услуг (публичную оферту)                                                                   |   |    |   |     |       |      |  |
|                                         | Я понял(а) и согласен(на)                                                                                                    |   |    |   |     |       |      |  |
|                                         | Ссодать мой новый асхауит Отмена                                                                                                    |   |    |   |     |       |      |  |
|                                         | Обязательные для заполнения поля в этой форме помечены 🟮 .                                                                           |   |    |   |     |       |      |  |

Логин должен содержать маленькие латинские буквы, например lena, пароль маленькие, большие латинские буквы и цифры, например Lena123.

Заполните все поля регистрационной формы с пометкой «обязательные для заполнения поля», ознакомьтесь с Договором-офертой о предоставлении услуг (публичной офертой) и поставьте отметку о согласии, нажмите ссылку «Создать мой новый аккаунт».

На Ваш электронный ящик, адрес которого Вы указали в регистрационной форме, должно прийти письмо со ссылкой для подтверждения регистрации. После подтверждения регистрации Вы будете перенаправлены на сайт Тренировочного компьютерного тестирования.

Если у Вас возникли проблемы при регистрации обращайтесь за консультацией по тел. (033) 388 77 73 с 9.00 до 13.00, с 14.00 до 18.00 или по адресу электронной почты: support@kurort.by.

Вам будет предоставлен список, по которым возможно прохождение тренировочного компьютерного тестирования.

Выберите необходимые Вам тесты (например: Терапевтический профиль) и нажмите на ссылку:

## Категории курсов

| 1em      |
|----------|
|          |
|          |
|          |
|          |
| нием (6) |
|          |
|          |
|          |

Выберите необходимые Вам тесты (например: Врач-терапевт) и нажмите на ссылку:

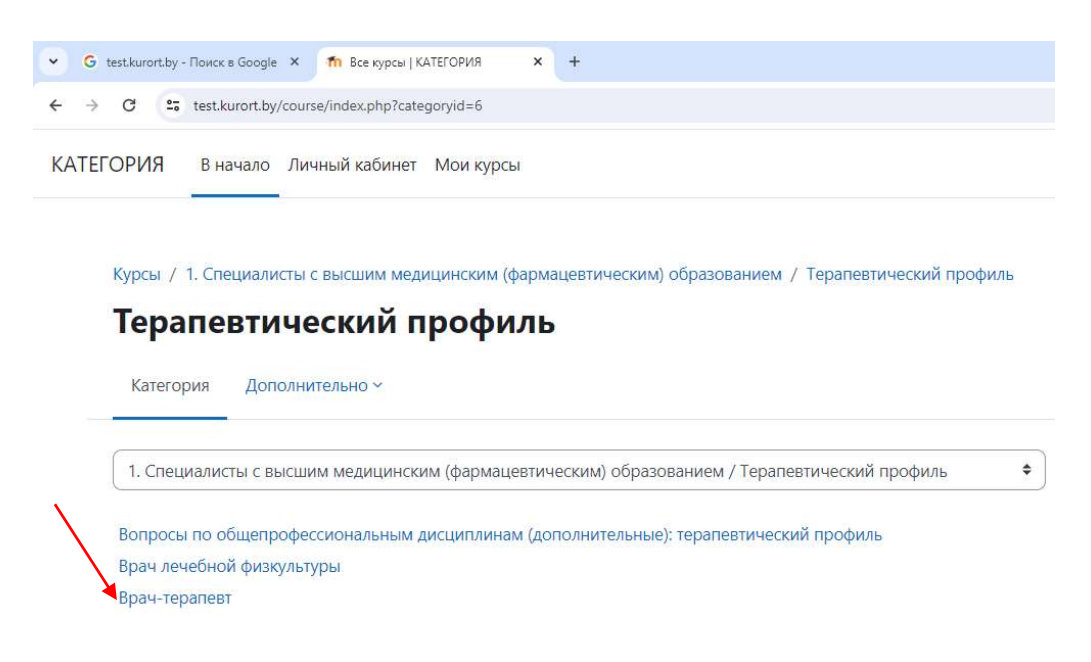

Чтобы получить доступ к попытке тренировочного компьютерного тестирования, Вам необходимо произвести оплату.

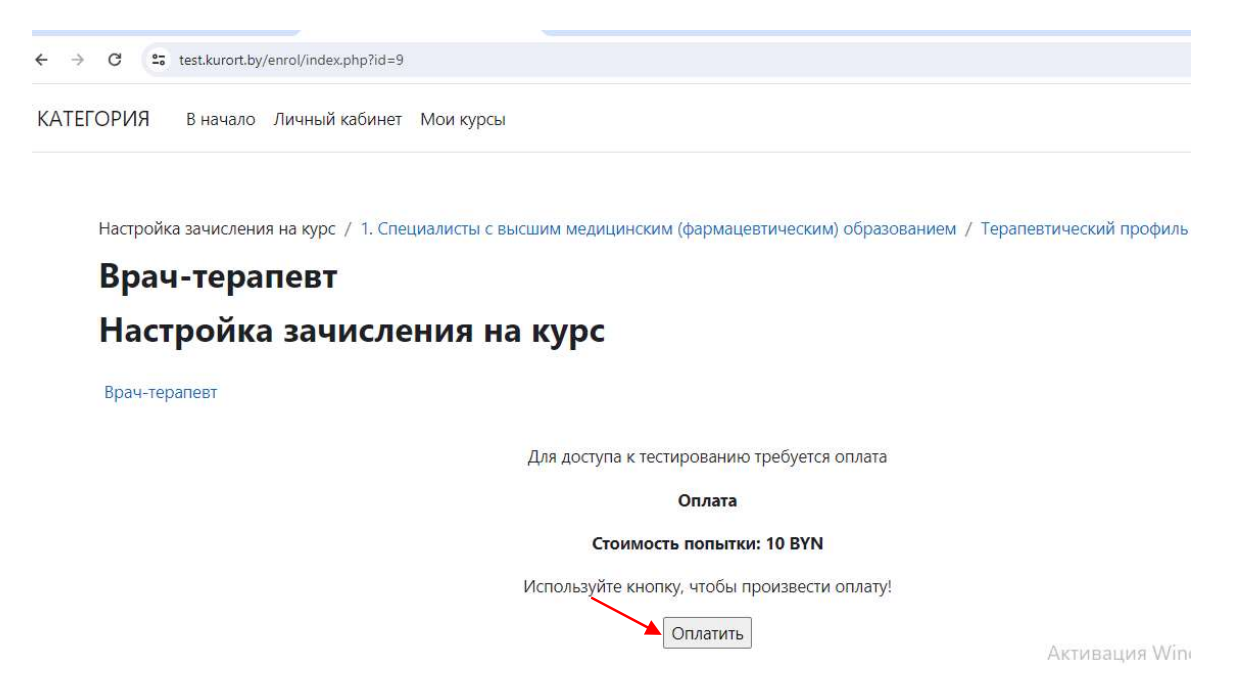

Проверьте информацию! Пока Вы еще ничего не платите. Затем нажмите на ссылку «Оплатить». Появится окно с номером для оплаты в ЕРИП:

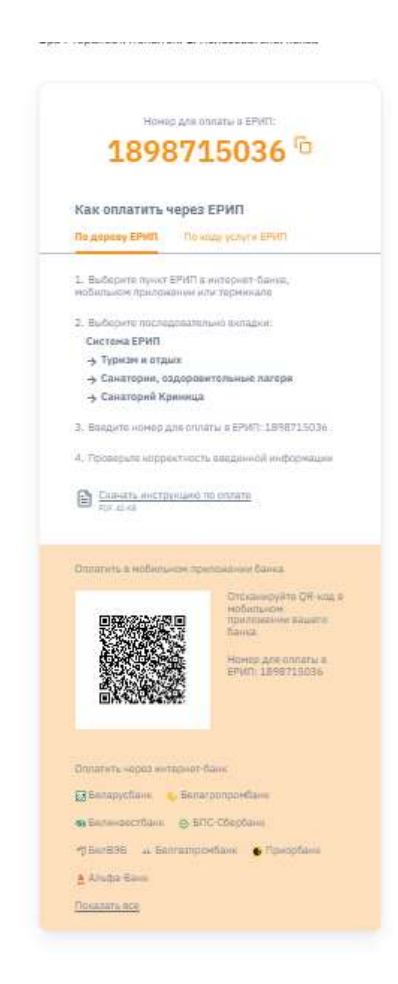

Скопируйте или запишите номер заказа, ознакомитесь с Инструкцией по оплате. Затем перейдите в свой интернет-банкинг, мобильный банкинг, инфокиоск, банкомат, отделение банка или иное место, где Вы будете совершать платеж.

Пройдите по дереву ЕРИП и выберите пункт «Тренировочное тестирование». Если Вы оплачиваете в отделении банка, операционисту надо передать путь и номер заказа.

Произведите оплату.

Вернитесь на предыдущую вкладку в браузере или повторно войдите на сайт тестирования.

Доступ к тестированию должен быть открыт. Возможно, потребуется обновить страницу (кнопка F5).

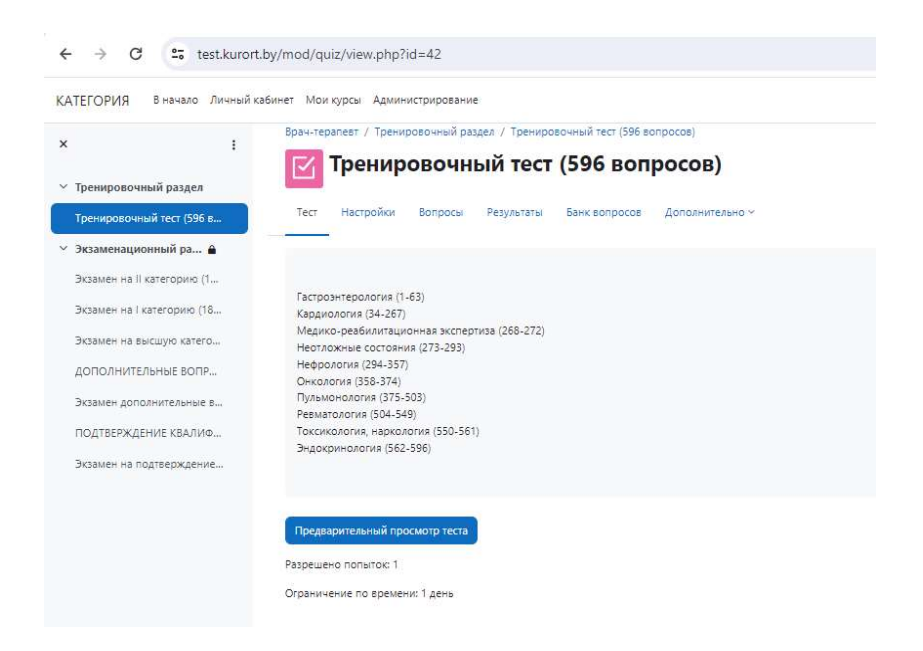

*Техническую поддержку можно получить по телефону (033) 388 77 73 с 9.00 до 13.00, с 14.00 до 18.00. или по адресу электронной почты: support@kurort.by.* 

После оплаты в Вашем аккаунте появится раздел «Мои тесты», где будут находиться все тесты, которые Вы выбрали.

Объектом оплаты является одна попытка прохождения теста максимальной длительностью 24 часа. На каждый вопрос Вы можете дать ответ только 1 раз. После того как ответили на вопрос, нажмите кнопку «Проверить», Вам будет указано, правильные ответы ли Вы дали и список правильных ответов. До окончания теста Вы можете просматривать вопросы теста с ответами, которые Вы дали. По истечении суток, даже если Вы не закончили работу с тестом, он будет закрыт. Вы можете раньше закончить тест, нажав ссылку «Завершить тестирование». После этого Вы увидите результат и доступ к тесту будет закрыт. Он откроется только после новой оплаты.

## Вид тестового задания:

| <b>←</b> → C               | test.kurort.by/mod/quiz/attempt.php?attempt=7&cmid=42&page=1                   | ९ 🖈 🔲 😩                                                          |
|----------------------------|--------------------------------------------------------------------------------|------------------------------------------------------------------|
| категория                  |                                                                                |                                                                  |
| Врач-1                     | терапевт                                                                       |                                                                  |
| Назад                      |                                                                                | Навигация по тесту                                               |
|                            |                                                                                | Оставшееся время 23:55:33 Скрыть 1 2 3 4 5 6 7 8 9               |
| Bonpoc 2                   | Наиболее частыми проявлениями гиперспленизма при заболеваниях печени являются: |                                                                  |
| Не завершено<br>Балл: 1,00 | Выберите один ответ:                                                           | 19 20 21 22 23 24 25 26 27                                       |
| ₽ Отметить                 | О анемия                                                                       |                                                                  |
| ¢                          | О спленомегалия                                                                |                                                                  |
| едактировать               | анемия, леикопения, тромбоцитопения, спленомегалия     лейкемомоные реакции    | 37 38 39 40 41 42 43 44 45                                       |
| в.1 (последняя)            | О лейкопения, тромбоцитопения                                                  | 46 47 48 49 50 51 52 53 54                                       |
|                            | Проверить                                                                      |                                                                  |
|                            |                                                                                |                                                                  |
| Предыдущая с               | граница                                                                        | Следующая страница 64 65 66 67 68 69 70 71 72                    |
|                            |                                                                                | 73 74 75 76 77 78 79 80 81                                       |
|                            |                                                                                |                                                                  |
|                            |                                                                                | Актива и (92) (93) (94) (95) (96) (97) (98) (99)                 |
|                            |                                                                                | 4TOG64 AKT(F00)(F07)(F02)(F03)(F03)(F03)(F03)(F03)(F03)(F03)(F03 |
|                            |                                                                                | раздел "Паранетры" — — — — — —                                   |
|                            |                                                                                | 109 110 111 112 113 114 115 116 117                              |

После выбора ответа Вам необходимо нажать кнопку «Проверить». После этого будет показано, правильно ли Вы ответили и приведен правильный ответ.

Для перехода к следующему вопросу необходимо нажать на ссылку «Следующая страница»:

| ← → C                   | test.kurort.by/mod/quiz/attempt.php?attempt=7&cmid=42&page=1&mdlscrollto=0     |                                  |                            |                       |                  | Q         | ☆                |                  |                 | •    |
|-------------------------|--------------------------------------------------------------------------------|----------------------------------|----------------------------|-----------------------|------------------|-----------|------------------|------------------|-----------------|------|
| КАТЕГОРИЯ               |                                                                                |                                  |                            |                       |                  |           |                  |                  |                 |      |
| Врач-т                  | ерапевт                                                                        |                                  |                            |                       |                  |           |                  |                  |                 |      |
| Назад                   |                                                                                |                                  | Нав                        | игац                  | ияп              | о те      | ту               |                  |                 |      |
|                         |                                                                                | Оставшееся время 23:53:02 Скрыть | Tacri<br>1                 | роэнт<br>2            | з                | огия<br>4 | 5 6              | ][7              | 8               | 9    |
| Вопрос 2<br>Неверно     | Наиболее частыми проявлениями гиперспленизма при заболеваниях печени являются: |                                  | 10                         | 11                    | 12               | 13        | 4                | 16               | 17              | 18   |
| Баллов: 0.00 из<br>1.00 | Выберите один ответт<br>в анемия ×                                             |                                  | 28                         | 20                    | 30               | 31        | 12 3             | 25               | 35              | 27   |
| sonpoc                  | спленомегалия вемия, лейкопения, тромбоцитопения, спленомегалия                |                                  | 37                         | 38                    | 39               | 40        | 11 42            | ] [43            | 44              | 45   |
| sonpoc                  | <ul> <li>леккемонделов реакции</li> <li>леккопения, тромбоцитоления</li> </ul> |                                  | 46                         | 47                    | 48               | 49        | 5                | 52               | 53              | 54   |
|                         |                                                                                |                                  | 55                         | 56                    | 57               | 58        | 60               | 61               | 62              | 63   |
|                         | Правильный ответ: анемия, лейкопения, тромбоцитопения, спленомегалия           |                                  | 64                         | а <b>иоло</b><br>65   | <b>гия</b><br>66 | 67        | 68               | 70               | 71              | 72   |
| Предыдущая стр          | раница                                                                         | Следующая страница               | 73                         | 74                    | 75               | 76        | 7                | 5 79             | 80              | 81   |
|                         |                                                                                |                                  | 82                         | 83                    | 84               | 85        | 8                | 88               | 89              | 90   |
|                         |                                                                                | Актив                            | ац <mark>91</mark><br>ация | <b>%</b>              | 93)<br>100       | 94        | 95 96            | 97               | 98              | 99   |
|                         |                                                                                | чтобы а<br>раздел "              | ікни 100)<br>"Парал<br>109 | 01086<br>Jezob<br>110 |                  | 12 1      | 04 0 10<br>13 11 | a) 179<br>4) 179 | 5 1107<br>5 116 | 1108 |

После ответа на все вопросы Вы можете вернуться к вопросам теста еще раз, нажав кнопку «Вернуться к попытке»:

| ← → C 😁 test.kurort. | by/mod/quiz/summary.php?attempt=7&cmid=42 |                                     | ९ 🖈 🔲 😩                                                                                    |
|----------------------|-------------------------------------------|-------------------------------------|--------------------------------------------------------------------------------------------|
| АТЕГОРИЯ             |                                           |                                     |                                                                                            |
| рач-терапевт         |                                           |                                     |                                                                                            |
| Назад                |                                           |                                     | Навигация по тесту                                                                         |
| ренировочный тес     | ст (596 вопросов)                         |                                     | Гастроэнтерология<br>1 2 3 4 5 6 7 8 9                                                     |
| езультат попытки     |                                           |                                     |                                                                                            |
| Зопрос               | Состояние                                 | Баллы                               | 19 20 21 22 23 24 25 26 27                                                                 |
| Гастроэнтерология    |                                           |                                     | 28 29 30 31 32 33 34 35 36                                                                 |
| 1                    | Верно                                     | 1,00                                | 37 38 39 40 41 42 43 44 45                                                                 |
| 2                    | Неверно                                   | 0,00                                | 46 47 48 49 50 51 52 53 54                                                                 |
| 3                    | Не завершено                              |                                     | 55 56 57 58 59 60 61 62 63                                                                 |
| 4                    | Не завершено                              |                                     | Кардиология<br>64 65 66 67 68 69 70 71 72                                                  |
| 5                    | Не завершено                              |                                     |                                                                                            |
| 5                    | Не завершено                              |                                     | 62         63         64         65         66         67         68         89         90 |
| 7                    | Не завершено                              |                                     | Активация Windows                                                                          |
| 9                    | Не завершено                              |                                     | Чтобы актитов (тол. тол. лож. гоз. лов. лог. тов                                           |
| )                    | Не завершено                              |                                     | 109 110 111 112 113 114 115 116 117                                                        |
| 586                  | Не завеошено                              |                                     |                                                                                            |
| 587                  | Не завершено                              |                                     |                                                                                            |
| 588                  | He zasenuevo                              |                                     |                                                                                            |
| 500                  | Lis secondaria                            |                                     |                                                                                            |
| 590                  | Не завелшено                              |                                     |                                                                                            |
| 591                  | Не завершено                              |                                     |                                                                                            |
| 592                  | Не завеошено                              |                                     |                                                                                            |
| 593                  | Не завершено                              |                                     |                                                                                            |
| 594                  | Не завершено                              |                                     |                                                                                            |
| 595                  | Не завершено                              |                                     |                                                                                            |
| 596                  | Не завершено                              |                                     |                                                                                            |
|                      | Вернуться к                               | полытке                             |                                                                                            |
|                      |                                           |                                     | Оставшееся время 23:51:15 Скрыть                                                           |
|                      | Эта попытка должна быть отправлена        | а до среда, 20 декабря 2023, 11:17. | Активация V                                                                                |
|                      | Отправить всё и з                         | авершить тест                       | Чтобы активиро<br>раздел "Параме                                                           |

После нажатия кнопки «Отправить все и завершить тест» работа с тестовым заданием будет завершена:

| 586<br>587<br>588<br>589<br>590<br>591<br>592<br>593<br>594<br>595<br>594 | Не завершено<br>Не завершено<br>Не завершено<br>Не завершено<br>Не завершено<br>Не завершено<br>Не завершено<br>Не завершено |                                  |
|---------------------------------------------------------------------------|----------------------------------------------------------------------------------------------------|----------------------------------|
| 587<br>588<br>589<br>590<br>591<br>592<br>593<br>594<br>595               | Не завершено<br>Не завершено<br>Не завершено<br>Не завершено<br>Не завершено<br>Не завершено<br>Не завершено                 |                                  |
| 588<br>589<br>590<br>591<br>592<br>593<br>594<br>595                      | Не завершено<br>Не завершено<br>Не завершено<br>Не завершено<br>Не завершено<br>Не завершено                                 |                                  |
| 589<br>590<br>591<br>592<br>593<br>594<br>595                             | Не завершено<br>Не завершено<br>Не завершено<br>Не завершено<br>Не завершено                                                 |                                  |
| 590<br>591<br>592<br>593<br>594<br>595                                    | Не завершено<br>Не завершено<br>Не завершено<br>Не завершено                                                                 |                                  |
| 591<br>592<br>593<br>594<br>595                                           | Не завершено<br>Не завершено<br>Не завершено                                                                                 |                                  |
| 592<br>593<br>594<br>595                                                  | Не завершено<br>Не завершено                                                                                                 |                                  |
| 593<br>594<br>595                                                         | Не завершено                                                                                                    |                                  |
| 594<br>595                                                                |                                                                                                    |                                  |
| 595                                                                       | Не завершено                                                                                                    |                                  |
| 596                                                                       | Не завершено                                                                                                    |                                  |
|                                                                           | Не завершено                                                                                                    |                                  |
|                                                                           | Вернуться к попытке                                                                                                    | Оставшееся время 23:51:15 Скрыть |
|                                                                           | Эта попытка долуча быть отправлена до среда, 20 декабря 2023, 11:17.                                                         | Активация<br>Чтобы активир       |

После нажатия кнопки «Отправить все и завершить тест» Вам будет представлена информация в электронном виде о результатах Вашего тренировочного компьютерного тестирования:

| ← → C             | 25 test.kurort.by/mod/quiz/review.php?attempt=7&cmid=42 | ९ 🖈 🔲 😩                    |
|-------------------|---------------------------------------------------------|----------------------------|
| КАТЕГОРИЯ         |                                                         |                            |
| Врач-те           | рапевт                                                  |                            |
| Тест начат        | вторник, 19 декабря 2023, 11:17                         |                            |
| Состояние         | Завершены                                               | навигация по тесту         |
| Завершен          | вторник, 19 декабря 2023, 11:27                         | Гастроэнтерология          |
| Прошло<br>времени | 9 мин, 48 сек.                                          | 1 2 3 4 5 6 7 8 9          |
| Баллы             | 1,00/596,00                                             | 10 11 12 13 14 15 16 17 18 |
| Оценка            | <b>0,17</b> из 100,00                                   | 19 20 21 22 23 24 25 26 27 |

Если Вы хотите еще раз пройти тренировочное компьютерное тестирование по выбранной квалификации, произведите оплату новой попытки и Вам снова будет открыт доступ к тестированию.

Если Вы хотите пройти тестирование по другой квалификации или по общепрофессиональным дисциплинам, Вам не нужно проходить повторную регистрацию. Просто выберите другие тесты и произведите оплату.

| <ul> <li>О пользователе</li> <li>Оценки</li> <li>Сообщения</li> </ul> |
|-----------------------------------------------------------------------|
| Оценки Сообщения                                                      |
| Сообщения                                                             |
|                                                                       |
| Настройки                                                             |
| Выход                                                                 |

Войдите в поле «О пользователе» и нажмите ссылку «Редактировать информацию»